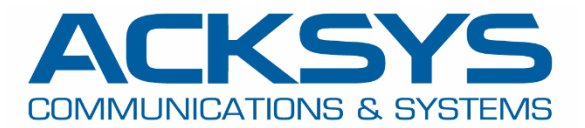

## APPLICATION NOTE

## APNUS0041 How To Monitor & Configure ACKSYS Router via MQTT

September 2024

Copyright © 2023 ACKSYS Communications & Systems. All rights reserved.

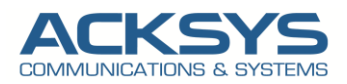

## Content

| 1. | MQTT Glossary and Term                               | 3    |
|----|------------------------------------------------------|------|
| 2. | Introduction                                         | 4    |
| 3. | On Premise MQTT Architecture                         | 4    |
|    | How MQTT Works MQTT Publish / Subscribe Architecture | 5    |
| 4. | ACKSYS Router configuration                          | 6    |
|    | Configuring MQTT Client                              | 6    |
| 5. | ACKSYS Predefined MQTT Topics                        | 7    |
|    | Topics list                                          | 7    |
| 6. | Configuring MQTT Broker                              | . 13 |
| 7. | TESTING                                              | . 14 |
|    | Test on subscribing for telemetry status Topic       | . 14 |
| 8. | Example of some action commands                      | . 15 |
|    | Enable Led Tracking with the MQTT Client             | . 15 |
|    | Reboot the MQTT Client: RailBox                      | . 15 |
|    | WIFI Scan the MQTT Client: RailBox                   | . 15 |

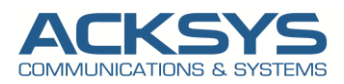

## 1. MQTT Glossary and Term

MQTT - Message Queuing Telemetry Transport.

**MQTT Broker** – The central server to which MQTT client connect in charge of managing message topics.

**MQTT Client** – All devices and software, such as the ACKSYS Router or WaveManager 4.0.1, that are connected to the broker

MQTT topic- a UTF-8 encoded string that is the basis for message routing in the MQTT protocol

**MQTT payload** - Messages shared with other devices or software via a broker using MQTT. Data format agnostic and can support anything including text, images, binary numbers, etc.

JSON – JavaScript Object Notation, a lightweight data-interchange format.

SERV\_ID – Service Identification.

**DEV\_ID** – MotherBoard Identification.

**Publish** – When a client publishes to a topic on the MQTT broker, it is updating the data associated with that topic on the broker, and publishing new messages for the topic's subscribers (if any)

**Subscribe** –Once a client subscribes to a topic on the MQTT broker, it will receive all of the subsequent messages that have been published to the topic

**#**-The multi-level ('#') wildcard used to specify all remaining levels of hierarchies and must be the last character in the topic subscription string

AWS – Amazone Web Services

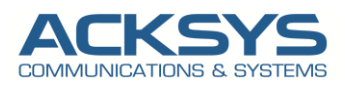

## 2. Introduction

Monitoring a park of router become more and more crucial for operator for IOT and IIoT through MQTT.

MQTT (Message Queuing Telemetry Transport) is a messaging protocol for restricted low-bandwidth networks and extremely low-latency to connect IoT devices. Queuing Telemetry Transport is implementation in WaveOs for:

- Data collection
- Real-time monitoring
- Product configuration and management
- Firmware upgrade
- Network topology discovery

In this application note, we will explain in detail the basic steps required to configure Acksys Router as MQTT client to connect to a local Broker (on premise) installed on the LAN.

## 3. On Premise MQTT Architecture

In this application note, we will use 1 Acksys Router as MQTT client and MQTT Broker installed on a PC running on Ubuntu and not on ACKSYS Cloud (hosted on AWS).

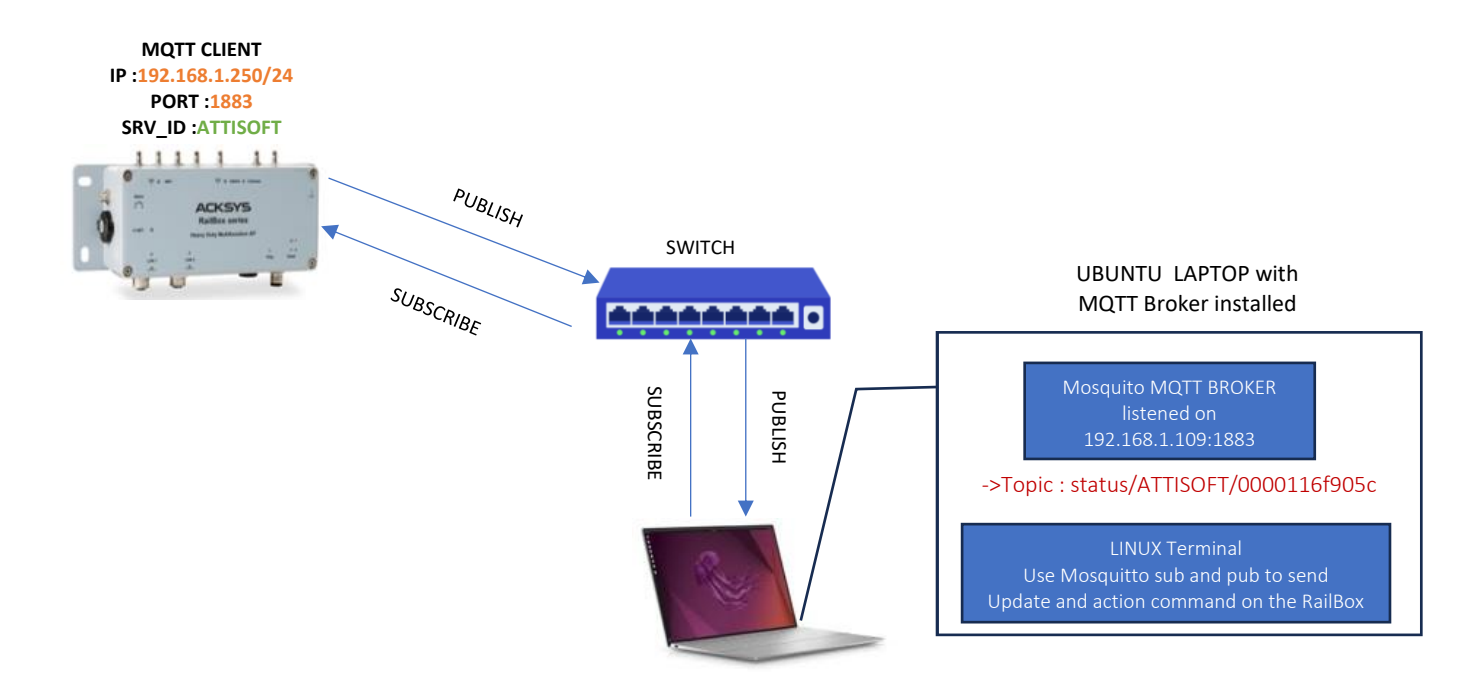

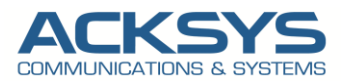

Before we begin, let's overview the configuration that we are attempting to achieve and the prerequisites that make it possible in this application note :

- 1 RailBox router or Any type of Acksys Router in release 4.26.0.1 or Higher
- A switch to connected the MQTT Client (Router) and the Broker
- A Linux PC on which the Broker is installed

#### How MQTT Works MQTT Publish / Subscribe Architecture

MQTT is based on a publish/subscribe model.

Devices (**MQTT clients**) publish data (**Topics**) to a server (**MQTT broker**) and other devices or systems (MQTT clients) subscribe to topics to receive data.

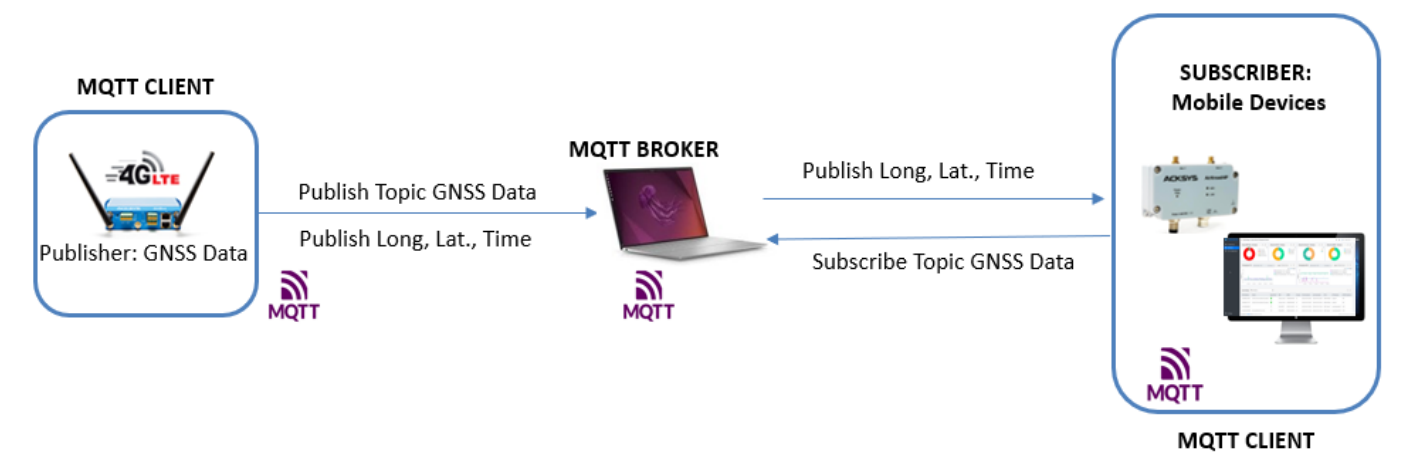

The main points to consider about **MQTT** are:

MQTT clients:

- they can publish messages on topics (e.g., "GNSS/from/AirBox")
- they receive messages from subscribed topics (e.g., "GNSS/from/AirXroad") via the MQTT broker
- they keep the connection to the broker established or reconnect in case of connection loss

#### MQTT brokers:

- They serve as the central hub in the publish/subscribe messaging system
- They receive published messages and dispatch the message to the subscribing MQTT clients.
- An MQTT message contains a message topic that MQTT clients subscribe to

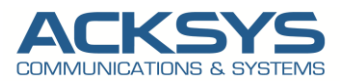

### 4. ACKSYS Router configuration

Let keeping in mind that all Acksys routers are compatible with MQTT Broker only in its version 4.26.0.1 of higher with a predefined list of Topics.

#### Configuring MQTT Client

If you have familiarized yourself with the configuration scheme, we can start configuring the router using instructions provided.

| LAN Network    | MQTT Client              | MQTT Broker              |
|----------------|--------------------------|--------------------------|
| 192.168.1.0/24 | RailBox:192.168.1.250/24 | Ubuntu: 192.168.1.106/24 |

In the GUI, go to Setup  $\rightarrow$  Service  $\rightarrow$  Cloud to configure the MQTT client to interact with the MQTT Broker installed on LAN Network with the following information.

#### CLOUD ACKSYS

| In this page you will be able to enable acksys cloud or configure a personal cloud. |               |  |  |  |  |
|-------------------------------------------------------------------------------------|---------------|--|--|--|--|
| CLOUD CONFIGURATION                                                                 |               |  |  |  |  |
| Enable cloud                                                                        |               |  |  |  |  |
| Cloud type                                                                          | Personal      |  |  |  |  |
| Service identification                                                              | ATTISOFT      |  |  |  |  |
| Server                                                                              | 192.168.1.109 |  |  |  |  |
| Port                                                                                | 1883          |  |  |  |  |
| Encryption TLS                                                                      |               |  |  |  |  |
| Authentication TLS                                                                  |               |  |  |  |  |
|                                                                                     |               |  |  |  |  |

| Field name             | Sample           | Description                                                       |  |
|------------------------|------------------|-------------------------------------------------------------------|--|
| Enable                 | Checked          | Enable MQTT service                                               |  |
| Cloud Type             | personal         | Personal Cloud                                                    |  |
| Service identification | ATTISOFT         | This field is mandatory. Provided by the web interface when cloud |  |
|                        |                  | is personal.                                                      |  |
| Server                 | 192.168.1.106    | Remote Broker's address                                           |  |
| Port                   | By default :1883 | Select which port the broker should use to listen for connections |  |
| Encryption TLS         | Unchecked        | Enable TLS/SSL authentication for the broker                      |  |
| Authentication TLS     | Unchecked        | Enable TLS/SSL authentication for the broker                      |  |

**NOTE**: The device identification dev\_id, formatted version of the device hard id, and the service identification serv\_id, provided by the user on the web UI, set the topics.

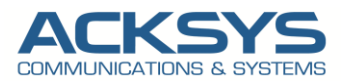

## 5. ACKSYS Predefined MQTT Topics

There is a predefined list of MQTT topics used on the Broker (the server) to filter messages for connected clients. Topics may consist of one to multiple levels.

This is an extract of ACKSYS MQTT interface. For complete documentation on ACKSYS MQTT parameters please refer to the ACKSYS Userguide.

(This topics list maybe updated in the future, please ensure that you are using the latest Userguide version.)

#### **Topics list**

| Field name             | Sample                                                                            | Description                                                                                                    |  |
|------------------------|-----------------------------------------------------------------------------------|----------------------------------------------------------------------------------------------------|--|
| Configuration<br>state | configuration/state/serv_id/dev_id/request<br>configuration/state/serv_id/ dev_id | <ul> <li>-The configuration state allows to monitor any change made to the product.</li> <li>It is a hash of the current static configuration.</li> <li>-The hash can be done on all the config or on a specific configuration data.</li> <li>-The configuration is sent by the product to the broker in the following cases: <ul> <li>Bootup</li> <li>Configuration change</li> <li>Upon request</li> </ul> </li> </ul>             |  |
| Configuration<br>data  | configuration/data/serv_id/dev_id /request<br>configuration/data/serv_id/ dev_id  | <ul> <li>Upon request</li> <li>Once you detect a new product or a configuration hash change, you can request the associate configuration data to review the elements which have changed.</li> <li>The request is made in a JSON format by providing payload to the request (a table containing the config_id of the elements you want to retrieve):</li> <li>Ex:         <ul> <li>'ExpectedConfigurationData': [</li></ul></li></ul> |  |
| Telemetry data         | status/serv_id/dev_id                                                             | The products collects periodically (with a configurable interval) the telemetry statistics.<br>The telemetry data are sent using the JSON format:<br>Ex:<br>{<br>"ProductId" : "router_id",<br>"MessageOrder" : "order",<br>"Data" :[<br>{"Type" : 1, bandwidth_data},<br>{"Type" : 2, wireless_data},<br>{"Type" : 3, roaming_data},<br>{"Type" : 7, cellular_data}<br>]<br>}                                                       |  |
| Updates                | command/update/serv_id/dev_id/request                                             | The update commands can be used for:                                                                                                    |  |
|                        | command/update/serv_id/dev_id                                                     | <ul> <li>FirmwareUpdate = 1,</li> <li>ConfigurationFileUpdate = 2,</li> <li>SystemUpdate = 3,</li> </ul>                                                                                                    |  |

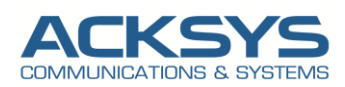

#### APPLICATION NOTE | APNUS0041 How To Monitor ACKSYS MQTT Client REV01

|         |                                        | <ul> <li>PhysicalInterfaceUpdate = 4,</li> <li>WirelessUpdate = 5,</li> <li>NetworkUpdate = 6,</li> <li>WebServerUpdate = 7,</li> <li>StatusSettingUpdate = 8</li> <li>ResetToFactory=9</li> </ul>                                                                                                    |
|---------|----------------------------------------|----------------------------------------------------------------------------------------------------|
|         |                                        | The update can be done on one or multiple configurations at the same time                                                                                                    |
| Actions | command/action/serv_id/dev_id /request | The action commands can be used for:                                                                                                    |
|         | command/action/serv_id/dev_id          | <ul> <li>ConfigurationFileDownloadAction = 1,<br/>LedTrackingAction = 2,</li> <li>WifiScanAction = 3,</li> <li>PingAction = 4,</li> <li>TracerouteAction = 5,</li> <li>BandwidthTestAction = 6,</li> <li>DNSTestAction = 7,</li> <li>Reboot = 8 (coming in 4.28.0.1)</li> <li>ResetToFactory=9 (coming in 4.28.0.1)</li> </ul> |

#### Configuration State: The state is sent in a JSON format, with the following data:

| Element                             | Type/Format                                                       |
|-------------------------------------|-------------------------------------------------------------------|
| ProductId                           | String                                                            |
| Code                                | Int                                                               |
| SerialNumber                        | String / NNNNNNN                                                  |
| Default IPAddress                   | String / N.N.N.N or String / XXXX:XXXX:XXXX:XXXX:XXXX:XXXX:XXXX:X |
| GlobalConfigurationHash             | String                                                            |
| SystemConfigurationHash             | String                                                            |
| PhysicalInterfaceConfigurationsHash | String                                                            |
| CapabilityConfigurationHash         | String                                                            |
| WirelessConfigurationsHash          | String                                                            |
| NetworkConfigurationsHash           | String                                                            |
| StatusServiceConfigurationHash      | String                                                            |
| ProtocolVersion                     | String                                                            |

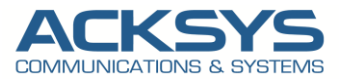

#### Configuration Data : Config\_ids that are available

| Component                        | Identifier                      |
|----------------------------------|---------------------------------|
| Complete configuration           | AllConfigurations               |
| System configuration             | SystemConfiguration             |
| Physical interface configuration | PhysicalInterfaceConfigurations |
| Wireless configuration           | WirelessConfigurations          |
| Wireless capabilities by country | CapabilityConfiguration         |
| Network configuration            | NetworkConfigurations           |
| Static service configuration     | StatusServiceConfiguration      |

#### Physical interface configuration Update:

| Element                  | Туре                     | Possible values                                                             |  |
|--------------------------|--------------------------|-----------------------------------------------------------------------------|--|
| Name                     | String                   | radio0, radio1, eth0, eth1, wwan0, gps0, gps1, etc.                         |  |
| Туре                     | Int/Enumeration          | Unknown = 0, Ethernet = 1, Wireless = 2, Cellular = 3, GPS = 4              |  |
| Label                    | String                   |                                                                             |  |
| State                    | Int/Enumeration          | Disabled = 0, Enabled = 1                                                   |  |
| Band                     | Int/Enumeration          | Unknown = 0, Band_24 = 1, Band_5 = 2, Band_6 = 3                            |  |
| WifiMode                 | Int/Enumeration          | None = 0,<br><br>AC = 8, AX = 9                                             |  |
| ChannelWidth             | Int/ Enumeration         | None = 0,<br>HT20 = 1,<br>HE40 = 11, HE80 = 12,<br>HE80_80 = 13, HE160 = 14 |  |
| PrimaryWideSegment       | Int/Enumeration          | Channel_36 = 36, Channel_40 = 40, Etc.                                      |  |
| PrimaryChannel           | Int/ Enumeration         | Auto_Channel = 0, Channel_36 = 36, Channel_40 = 40, Etc.                    |  |
| SecondaryWideSegment     | Int/Enumeration          | Channel_36 = 36, Channel_40 = 40, Etc.                                      |  |
| MaximalTransmitPower_dBm | Int                      |                                                                             |  |
| MTU_O                    | Int32                    |                                                                             |  |
| MACAddress               | String/XX:XX:XX:XX:XX:XX |                                                                             |  |

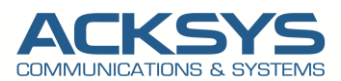

#### TELEMETRY: List of available statistics :

| ldentifier        | Enumeration code |
|-------------------|------------------|
| Bandwidth Status  | 1                |
| WirelessStatus    | 2                |
| RoamingStatus     | 3                |
| AssociationStatus | 4                |
| MeshLinkStatus    | 5                |
| GPSStatus         | 6                |
| CellularStatus    | 7                |
| SystemStatus      | 8                |
| NetworkStatus     | 9                |

#### TELEMETRY Example: Data for association state:

| Element               | Туре                    |
|-----------------------|-------------------------|
| WirelessInterfaceName | String                  |
| DateTime_UTC          | Int64                   |
| Ssid                  | String                  |
| BSsid                 | String                  |
| Channel               | Int                     |
| Signal_dBm            | Int                     |
| SignalQuality         | Int                     |
| Noise_dBm             | Int                     |
| SNR                   | Int                     |
| ClientMACAddress      | String / XX:XX:XX:XX:XX |

#### BandWidth Data:

| Element       | Description                                          | Туре           | Possible Values                                                                |
|---------------|------------------------------------------------------|----------------|--------------------------------------------------------------------------------|
| InterfaceName | Name of Interface                                    | String         | wlan0, wlan0_1, etc.                                                           |
| InterfaceType |                                                      | Int/numeration | Unknown = 0,<br>Ethernet = 1,<br>Wireless = 2,<br>Cellular = 3,<br>Network = 5 |
| DateTime_UTC  | Date and time of the record :In unix timestamp in ms | Int64          |                                                                                |
| RXSpeed_Bs    | Inbound throughput in bytes/ second                  | Int            | String                                                                         |

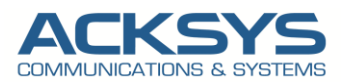

| TXSpeed_Bs     | Outgoing throughput in bytes/second                  | Int    | Int                        |
|----------------|------------------------------------------------------|--------|----------------------------|
| RXProcessed_Ps | Name of packets<br>incoming processes/second         | Int    | Int                        |
| TXProcessed_Ps | Name of packets<br>outgoing treaties/second          | Int    | Int                        |
| RXDropped_Ps   | Name of packets<br>abandoned entering by second      | Int    | Int                        |
| TXDropped_Ps   | Name of packets abandoned by second                  | Int    | Int                        |
| RXError_Ps     | Name of packetsErroneous Entering by second          | Int    | String / XX:XX:XX:XX:XX:XX |
| TXError_Ps     | Name of packets<br>erroneous outgoing by second      |        |                            |
| RXError_Ps     | Name of packets<br>Erroneous Medium Input/second     | double |                            |
| TXError_Ps     | Name of packets<br>Erroneous outgoing average/second | double |                            |

#### System Date:

| Element                          | Description                          | Туре           | Possible Values                          |
|----------------------------------|--------------------------------------|----------------|------------------------------------------|
| HorlogeState                     | Name of Interface                    | Int/numeration | NotSynchronized = 0,<br>Synchronized = 1 |
| HorlogeSynchronization<br>Method | Method of synchronizing<br>The clock | Int/numeration | None = 0,<br>NTP = 1,<br>Cellular = 2    |

#### Cellular Data:

| Element               | Description                                                         | Туре           | Possible Values                        |
|-----------------------|---------------------------------------------------------------------|----------------|----------------------------------------|
| PhysicalInterfaceName | Name of the associated cellular physical interface                  | String         | wwan0                                  |
| DateTime_UTC          | Date and time of registration: in<br>Unix timestamp in milliseconds | Int64          |                                        |
| CurrentSIM            | SIM card used                                                       | Int/numeration | Card1 = 1,<br>Card2 = 2,<br>None = 255 |
| Signal_dBm            | Niveau de signal en dBm                                             | Int            |                                        |
| DataCount             | Taille de données                                                   | Int64          |                                        |
| RegisterState         | Registration Status                                                 | Int/numeration |                                        |
| SIMSwitchMode         | SIM Card Switching Mode                                             | Int/numeration |                                        |
| Operator              | Name of the telecom operator                                        | String         |                                        |
| IMEI                  | International Mobile Equipment Identity<br>Cellular Interface       | String         |                                        |
| Cellular Model        | Cellular Interface Model                                            | String         |                                        |

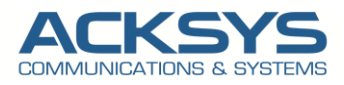

| MACAddress | Physical address | String /XX:XX:XX:XX:<br>XX:XX |  |
|------------|------------------|-------------------------------|--|
|            |                  |                               |  |

#### Network Data:

| Element              | Description          | Туре                                                                             | Possible<br>Values |
|----------------------|----------------------|----------------------------------------------------------------------------------|--------------------|
| NetworkInterfaceName | Name of<br>Interface | String                                                                           | Lan,               |
| IPv4Gateway          | IPV4 Gateway         | String / N.N.N.N                                                                 |                    |
| MACAddress           | Physical<br>Address  | String /XX:XX:XX:XX:XX                                                           |                    |
| IPv4Addresses        | IPv4 Address         | [{"IPv4Address":"String/N.N.N.N,"IPv4Mask": String /N.N.N.N]]                    |                    |
| IPv4DNSAddresses     | DNS IPv4<br>Address  | [String / N.N.N.N]                                                               |                    |
| IPv6DNSAddresses     | IPv6 Address         | [{"IPv6Address":String/XX:XX:XX:XX:XX,"IPv6PrefixLength":<br>Int, "Type": Int }] |                    |

#### Association Data:

| Element               | Description                                                      | Туре                      | Possible Values                                                        |
|-----------------------|------------------------------------------------------------------|---------------------------|------------------------------------------------------------------------|
| WirelessInterfaceName | Name of Wireless Interface                                       | String                    | Radio0W0, etc,                                                         |
| DateTime_UTC          | Date and time of Registration: in Unix timestamp in Milliseconds | Int64                     |                                                                        |
| Ssid                  | Service Set Identifier                                           | String                    |                                                                        |
| BSsid                 | Basic Service Set Identifier                                     | String                    |                                                                        |
| Channel               | Channel used                                                     | Int                       | -1 channel indicates that<br>the product is searching for<br>a channel |
| Signal_dBm            | IPv6 Address                                                     | Int                       | N/A                                                                    |
| SignalQuality         |                                                                  | Int                       |                                                                        |
| Noise_dBm             |                                                                  |                           |                                                                        |
| SNR                   |                                                                  | Int                       |                                                                        |
| ClientMACAddress      |                                                                  | String/ XX:XX:XX:XX:XX:XX | ClientMACAddress                                                       |

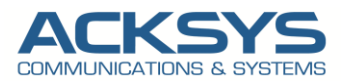

## 6. Configuring MQTT Broker

To test ACKSYS MQTT integration, we will use a Ubuntu laptop on which is installed Eclipse Mosquitto, as Broker. A lightweight communication protocol based on the publisher/subscriber concept as an alternative to the classic client/server architecture, widely used in the Internet of Things.

**NOTE**: In this application note, we will not describe in detail how to install and configure Mosquitto software (MQTT Broker), on Ubuntu Server but how to use it to test the exchange of messages between Publisher and Subscriber.

Once Mosquitto is installed, it provides the mosquitto\_pub and mosquitto\_sub command line MQTT clients which you can use to perform testing or troubleshooting, carried out manually or scripted.

Let checking if Mosquito is active and running as expected as service with the following command: sudo systemctl status mosquitto

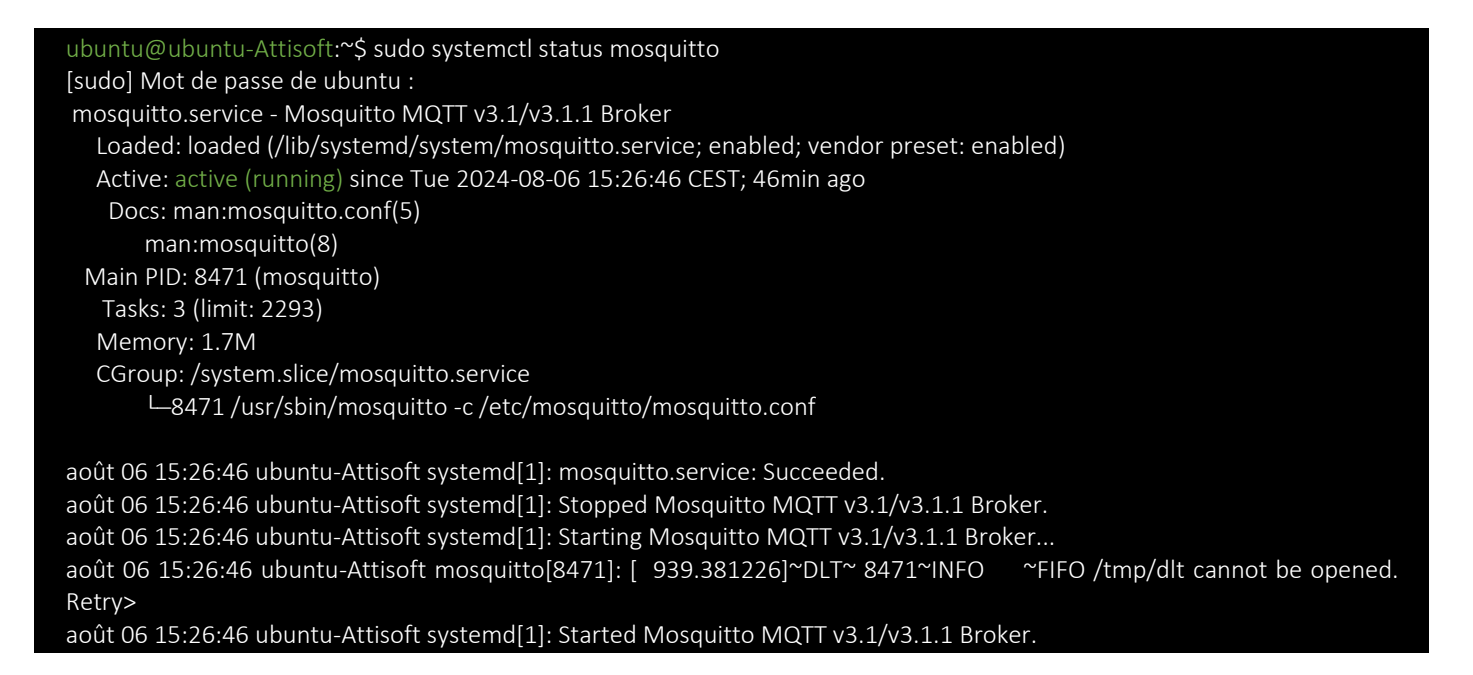

If Mosquitto isn't already active, enable it manually by typing: sudo systemctl start mosquito The broker is opened it port to accept the MQTT client connection as shown the below screenshot to read the log.

| <pre>ubuntu@ubuntu-Attisoft:~\$ sudo tail -f /var/log/mosquitto/mosquitto.log</pre> |
|-------------------------------------------------------------------------------------|
| [sudo] Mot de passe de ubuntu :                                                     |
| 1722938432: Client mosq-6922KpHgEpkaqKrZVf disconnected.                            |
| 1722938732: mosquitto version 1.6.9 terminating                                     |
| 1722938732: Saving in-memory database to /var/lib/mosquitto/mosquitto.db.           |
| 1722938742: mosquitto version 1.6.9 starting                                        |
| 1722938742: Config loaded from /etc/mosquitto/mosquitto.conf.                       |
| 1722938742: Opening ipv4 listen socket on port 1883.                                |
| 1722938742: Opening ipv6 listen socket on port 1883.                                |
| 1722938743: New connection from 192.168.1.250 on port 1883.                         |
| 1722938743: New client connected from 192.168.1.250 as 0000116f905c (p2, c1, k60).  |
| 1722938748: New connection from 127.0.0.1 on port 1883.                             |

The messages transit through the MQTT network on Topics, the identification paths of the messages. Often, these paths are also organized hierarchically (ex: /status/serv\_id/dev\_id where dev\_Id is the motherboard ID of the RailBox Router).

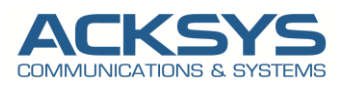

|             | 🛇 👌 192.168.1.250/cgi-bin/guiweb/;stok=1e0380a98eef63bf8236bc62ef76158c/status/ | 本 公                                                                                                    |
|-------------|---------------------------------------------------------------------------------|----------------------------------------------------------------------------------------------------|
|             | Wireless Just became easier<br>RailBox series                                   | Access<br>Access<br>Ac |
|             | SETUP TOOLS STATUS                                                              |                                                                                                    |
| DEVICE INFO | DEVICE INFORMATION                                                              |                                                                                                    |
| WIRELESS    | FIRMWARE INFORMATION                                                            |                                                                                                    |
| SECURITY    | WaveOs version: 4.26.0.1                                                        |                                                                                                    |
| SERVICES    | Boot loader version: 4.0.4.1                                                    |                                                                                                    |
| LOGS        | Firmware ID: E2148.AC.1                                                         |                                                                                                    |
|             | SSH access: enabled (by configuration)                                          |                                                                                                    |
|             | DEVICE INFORMATION                                                              |                                                                                                    |
|             | Host name: Acksys                                                               |                                                                                                    |
|             | Model: RallBox/22AY                                                             |                                                                                                    |
|             | Product version: V1                                                             |                                                                                                    |
|             | Motherboard ID: 0000116905                                                      |                                                                                                    |
|             | Product serial number : 16206022                                                |                                                                                                    |
|             | C-KEY boot status: Not detected                                                 |                                                                                                    |

## 7. **TESTING**

If you've followed all the steps presented above, your configuration should be finished. But as with any other configuration, it is always wise to test the setup in order to make sure that it works properly.

#### Test on subscribing for telemetry status Topic

The MQTT network provides for the presence of 3 main fundamental components: Broker - Publisher - Subscriber. Mosquitto itself acts as a Broker, i.e. the one in charge of redirecting messages between the relevant senders and recipients.

#### > MQTT client subscribing on the MQTT Broker:

Here the MQTT client will run on the same laptop than the broker. It will consist on a the call of mosquito\_sub cmd. We can see a JSON formatted chain containing the product telemetry datas.

#### ubuntu@ubuntu-Attisoft:~\$ mosquitto\_sub -t "status/ATTISOFT/0000116f905c"

{"ProductId":"0000116f905c","MessageOrder":98,"Data":[{"Type":1,"InterfaceType":1,"InterfaceName":"eth0","DateTime\_UTC ":1534407952478,"RXSpeed\_Bs":1180,"TXSpeed\_Bs":1288,"RXProcessed\_Ps":12,"TXProcessed\_Ps":12,"RXDropped\_Ps":0,"TXD ropped\_Ps":0,"RXError\_Ps":0,"TXError\_Ps":0},{"Type":1,"InterfaceType":2,"InterfaceName":"radio1w0","DateTime\_UTC":1534 407952478,"RXSpeed\_Bs":0,"TXSpeed\_Bs":0,"RXProcessed\_Ps":0,"TXProcessed\_Ps":0,"RXDropped\_Ps":0,"TXDropped\_Ps":0,"RX KError\_Ps":0,"TXError\_Ps":0},{"Type":1,"InterfaceType":2,"InterfaceName":"radio0w0","DateTime\_UTC":1534407952478,"RXS peed\_Bs":0,"TXSpeed\_Bs":0,"RXProcessed\_Ps":0,"RXDropped\_Ps":0,"RXDropped\_Ps":0,"RXError\_Ps":0,"RXError\_Ps":0,"TXProcessed\_Ps":0,"RXDropped\_Ps":0,"TXDropped\_Ps":0,"TX Error\_Ps":0,"TXSpeed\_Bs":0,"RXProcessed\_Ps":0,"TXProcessed\_Ps":0,"RXDropped\_Ps":0,"TXDropped\_Ps":0,"TXSpeed\_Bs":0,"TXSpeed\_Bs":0,"TXSpeed\_Ps":0,"TXProcessed\_Ps":0,"RXDropped\_Ps":0,"TXDropped\_Ps":0,"TXSpeed\_Bs":0,"TXSpeed\_Bs":0,"TXSpeed\_Ps":0,"TXProcessed\_Ps":0,"RXDropped\_Ps":0,"TXDropped\_Ps":0,"TXSpeed\_Bs":0,"TXSpeed\_Bs":0,"TXSpeed\_Ps":0,"TXSpeed\_Ps":0,"TXSpeed\_Ps":0,"TXSpeed\_Ps":0,"TXSpeed\_Ps":0,"TXSpeed\_Ps":0,"TXSpeed\_Ps":0,"TXSpeed\_Ps":0,"TXSpeed\_Ps":0,"TXProcessed\_Ps":0,"TXDropped\_Ps":0,"TXDropped\_Ps":0,"TXSpeed\_Bs":0,"TXSpeed\_Ps":0,"TXSpeed\_Ps":0,"

As expected, we receive data every 10 seconds for status Topics from the RailBox as MQTT Client.

#### Log from MQTT Client:RailBox

For info, you can see the mqtt msg run by the Railbox product in the log system. The Railbox will push the telemetry data to the broker.

# root@Acksys:~# logread -f Thu Aug 16 08:27:52 2018 daemon.emerg : mqttd: Client 0000116f905c sending PUBLISH (d0, q1, r0, m118, 'status/ATTISOFT/0000116f905c', ... (985 bytes)) Thu Aug 16 08:27:52 2018 daemon.emerg : mqttd: Client 0000116f905c received PUBACK (Mid: 118, RC:0) Thu Aug 16 08:28:00 2018 cron.info crond[21551]: USER root pid 1894 cmd /usr/sbin/ack\_service/ack\_service\_check

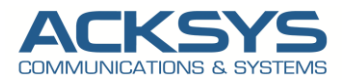

Thu Aug 16 08:28:00 2018 cron.info crond[21551]: USER root pid 1895 cmd /usr/sbin/acksys\_telemetry\_check Thu Aug 16 08:28:02 2018 daemon.emerg : mqttd: Client 0000116f905c sending PUBLISH (d0, q1, r0, m119, 'status/ATTISOFT/0000116f905c', ... (984 bytes)) Thu Aug 16 08:28:02 2018 daemon.emerg : mqttd: Client 0000116f905c received PUBACK (Mid: 119, RC:0) Thu Aug 16 08:28:12 2018 daemon.emerg : mqttd: Client 0000116f905c sending PUBLISH (d0, q1, r0, m120, 'status/ATTISOFT/0000116f905c', ... (983 bytes)) Thu Aug 16 08:28:12 2018 daemon.emerg : mqttd: Client 0000116f905c received PUBACK (Mid: 120, RC:0)

#### 8. Example of some action commands

For better understanding of MQTT implemented in WaveOs, please find below the example list of action command available:

#### Enable Led Tracking with the MQTT Client

Command to Publish message to enable Led Tracking on the Router

ubuntu@ubuntu-Attisoft:~\$ mosquittpub -h 192.168.1.109 -t "command/action/ATTISOFT/0000116f905c/request" -m '{"Id":13,"ActionCommands":[{"Id":69,"Type":2,"Data":{"State":1,"Delay\_M":3}]]}'

Command to subscribe Led Tracking message

ubuntu@ubuntu-Attisoft:~\$ sudo mosquitto\_sub -h 192.168.1.109 -t "command/action/ATTISOFT/0000116f905c/request" {"Id":13,"ActionCommands":[{"Id":69,"Type":2,"Data":{"State":1,"Delay\_M":3}}]

#### Reboot the MQTT Client: RailBox

MQTT request to reboot the MQTT Client

```
ubuntu@ubuntu-Attisoft:~$ mosquitto_pub -h 192.168.1.109 -t "command/action/ATTISOFT/0000116f905c/request" -m '{"Id":2,"ActionCommands":[{"Type":8}]]'
```

MQTT request to reset to factory the MQTT Client

ubuntu@ubuntu-Attisoft:~\$ mosquitto\_pub -h 192.168.20.23 -t "command/update/laptop/00000fa1f308/request" -m '{"Id":66,"UpdateCommands":[{"Id":6,"Type":9}]}'

#### WIFI Scan the MQTT Client: RailBox

MQTT request to WIFI scan on the MQTT Client

ubuntu@ubuntu-Attisoft:~\$ mosquitto\_pub -h 192.168.1.109 -t "command/action/ATTISOFT/0000116f905c/request" -m '{"Id":2,"ActionCommands":[{"Type":3}]]'

**NOTE:** It should be noted that, according to the MQTT protocol, topic names are case-sensitive. For instance, topic aTTIsOFT is not the same as topic ATTISOFT.

Support : https://support.acksys.fr